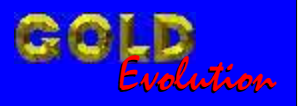

SR110252

**CARGA 227** 

## CODIFICAÇÃO 70 PAINEL FORD 8V4T (FOCUS) POR DIAGNOSTICO

## MANUAL DE INSTRUÇÕES

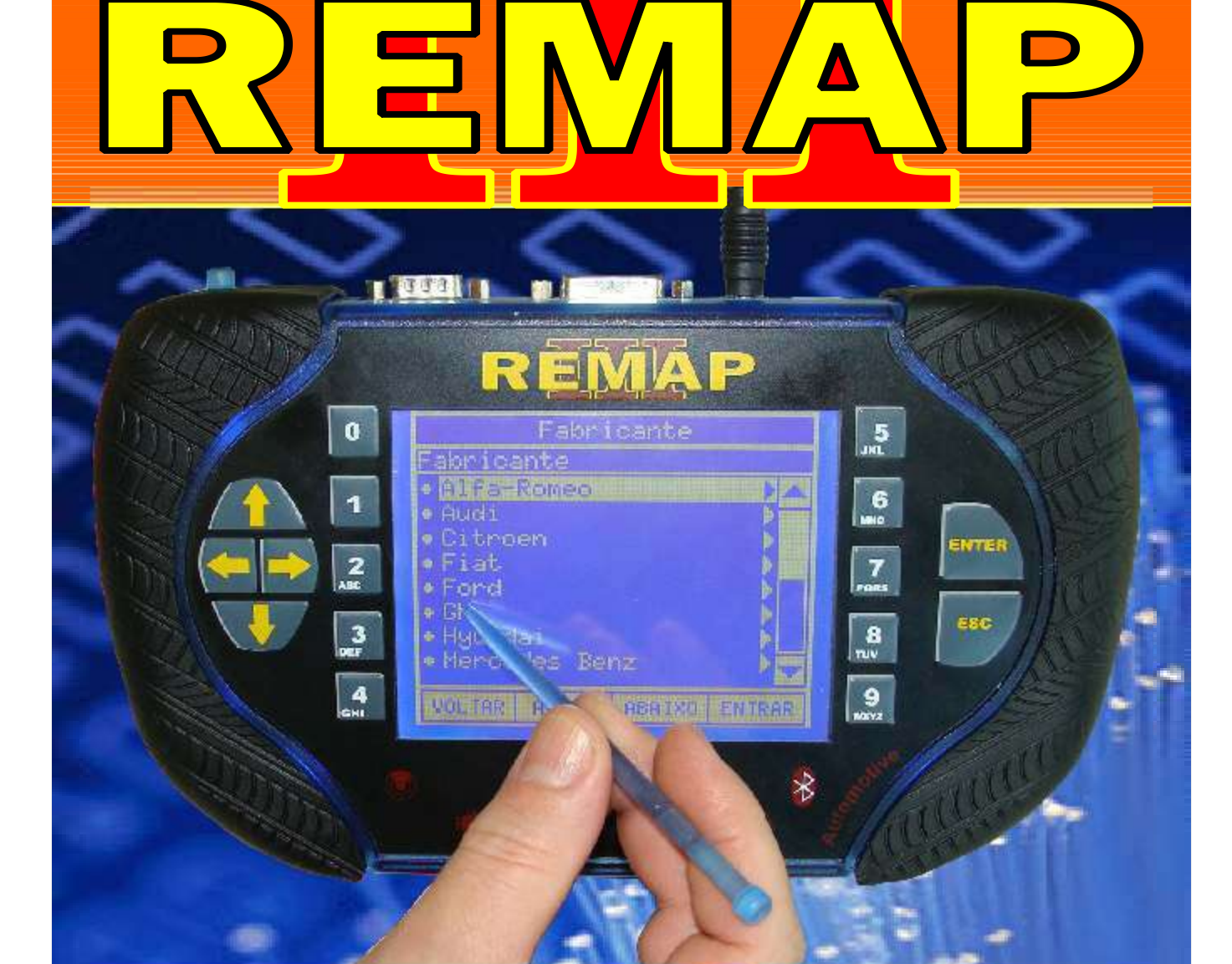

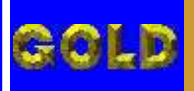

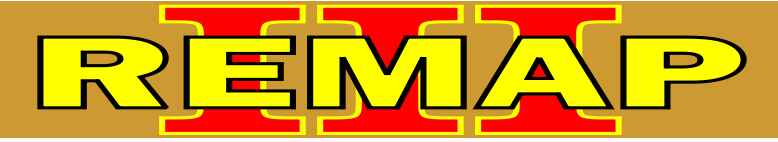

## CODIFICAÇÃO 70 PAINEL FORD 8V4T (FOCUS) POR DIAGNOSTICO

## FORD - FOCUS ANO 2009 A 2011 PAINEL 8V4T

| Rotina Para Verificação Painel 8V4T  |  |
|--------------------------------------|--|
| Apresentar Chaves Via Diagnostico    |  |
| Potino Daro Varificação Dainal 9\/4T |  |

| Rotina Para verificação Palnei 8V4 |    |
|------------------------------------|----|
| Preparar Chaves Via Diagnóstico    | 09 |

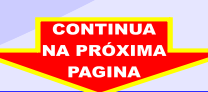

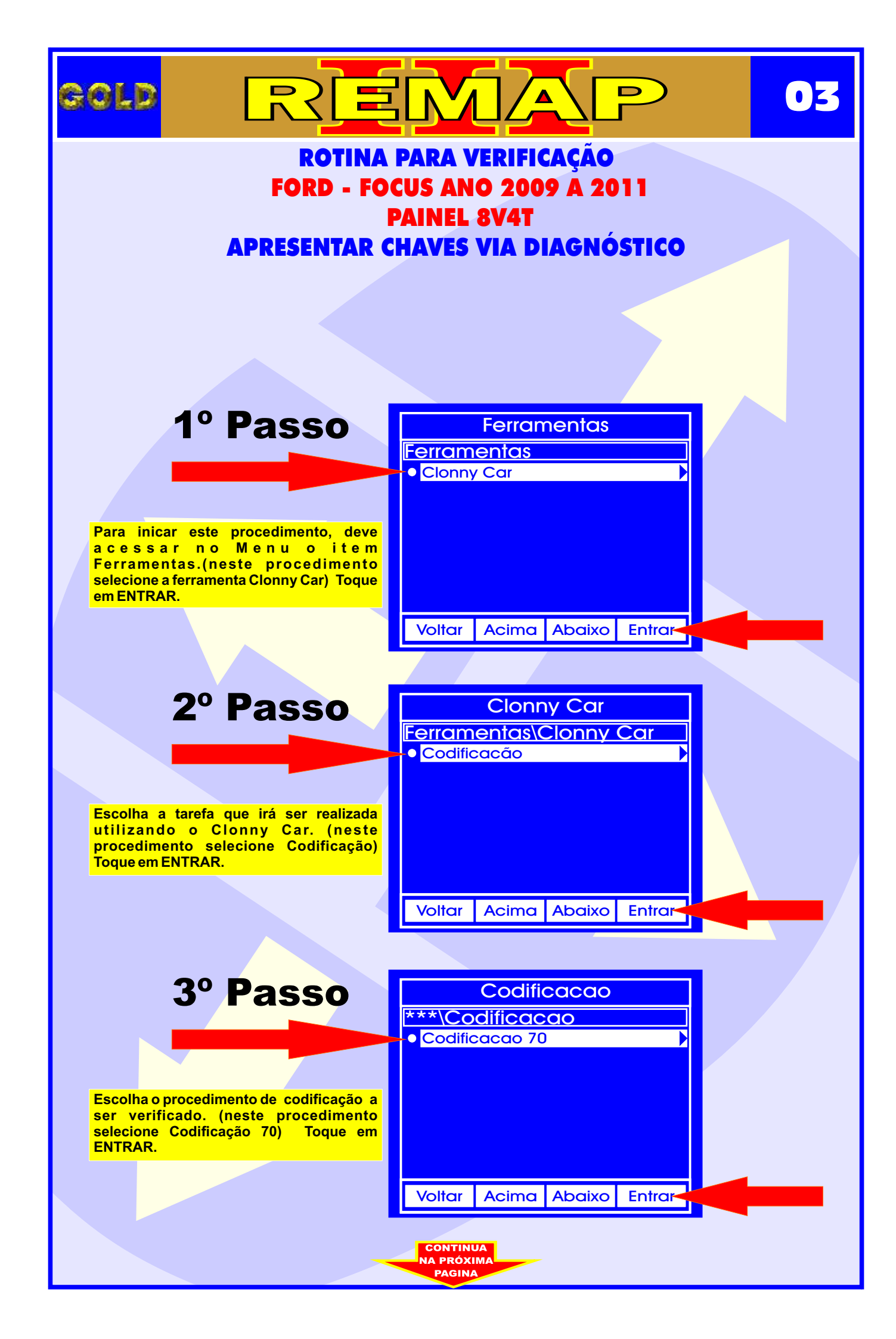

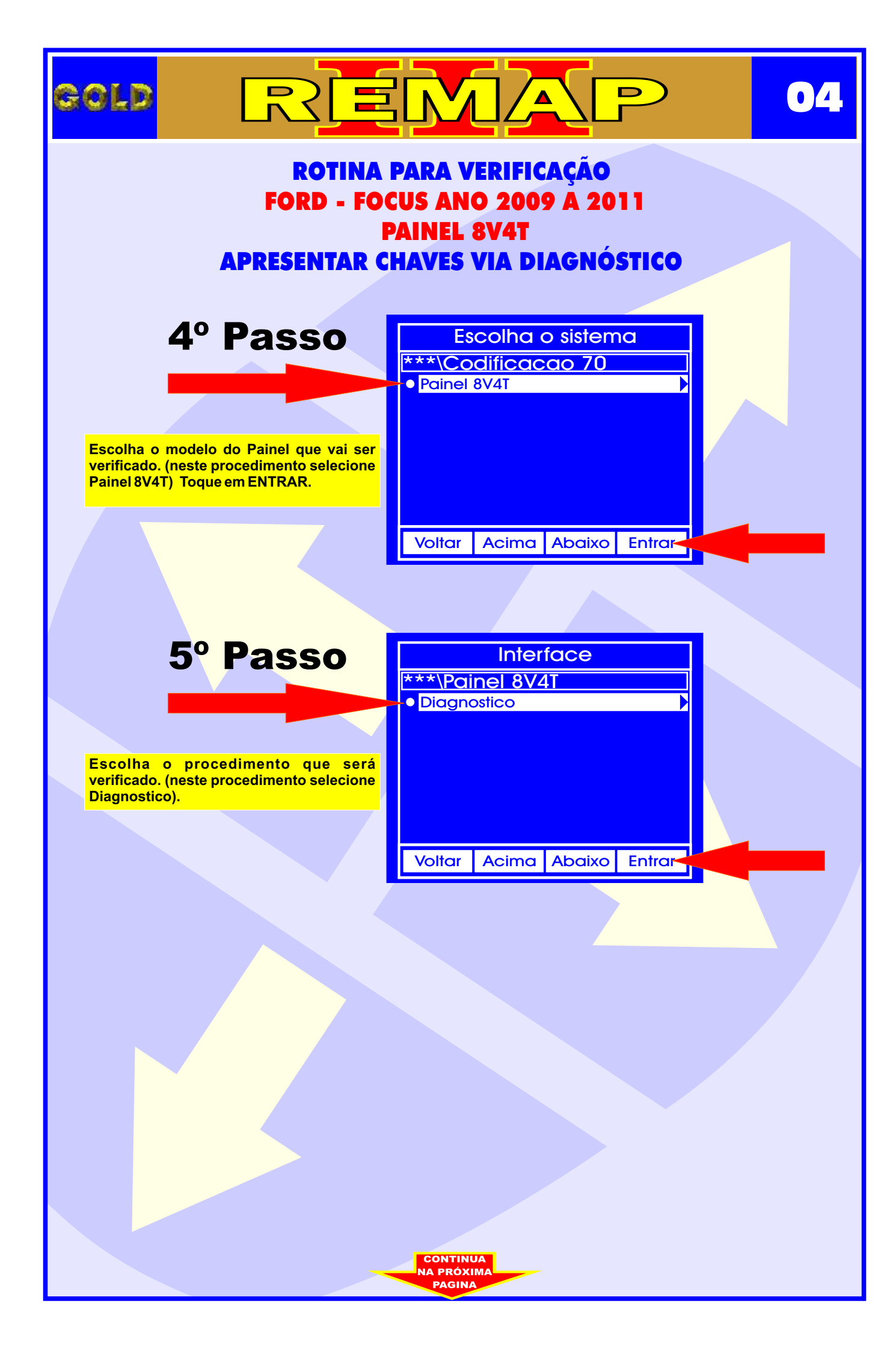

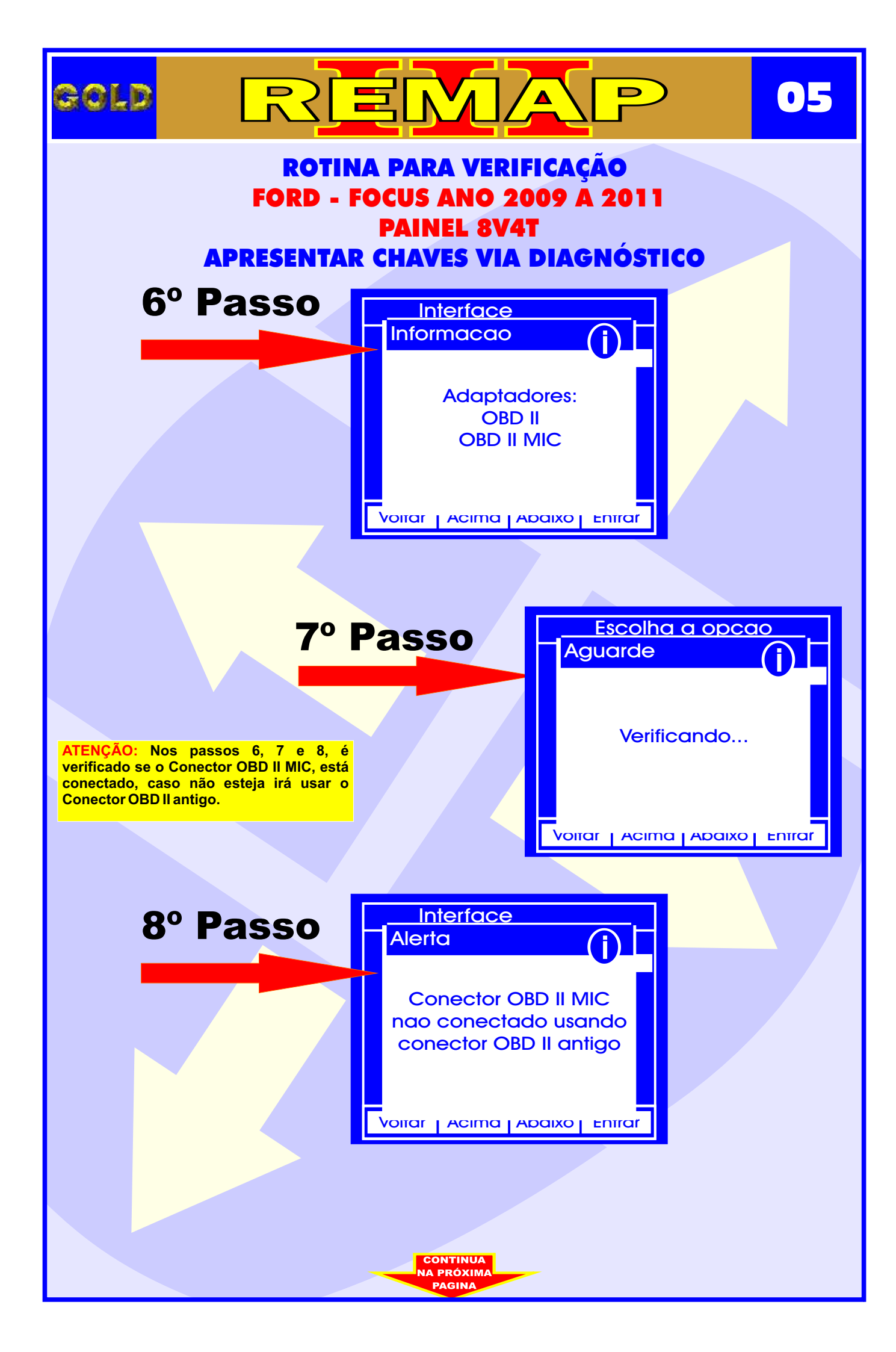

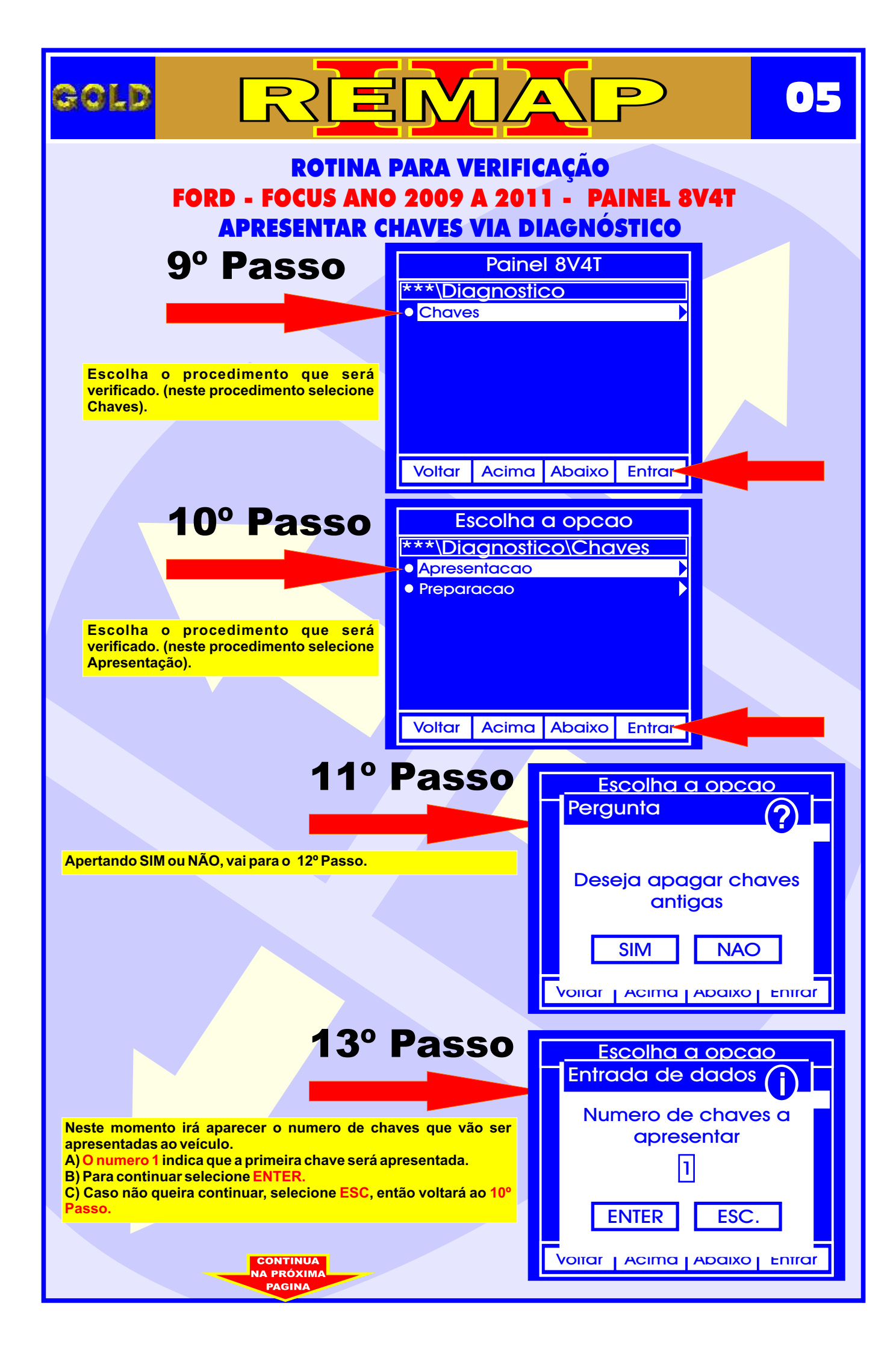

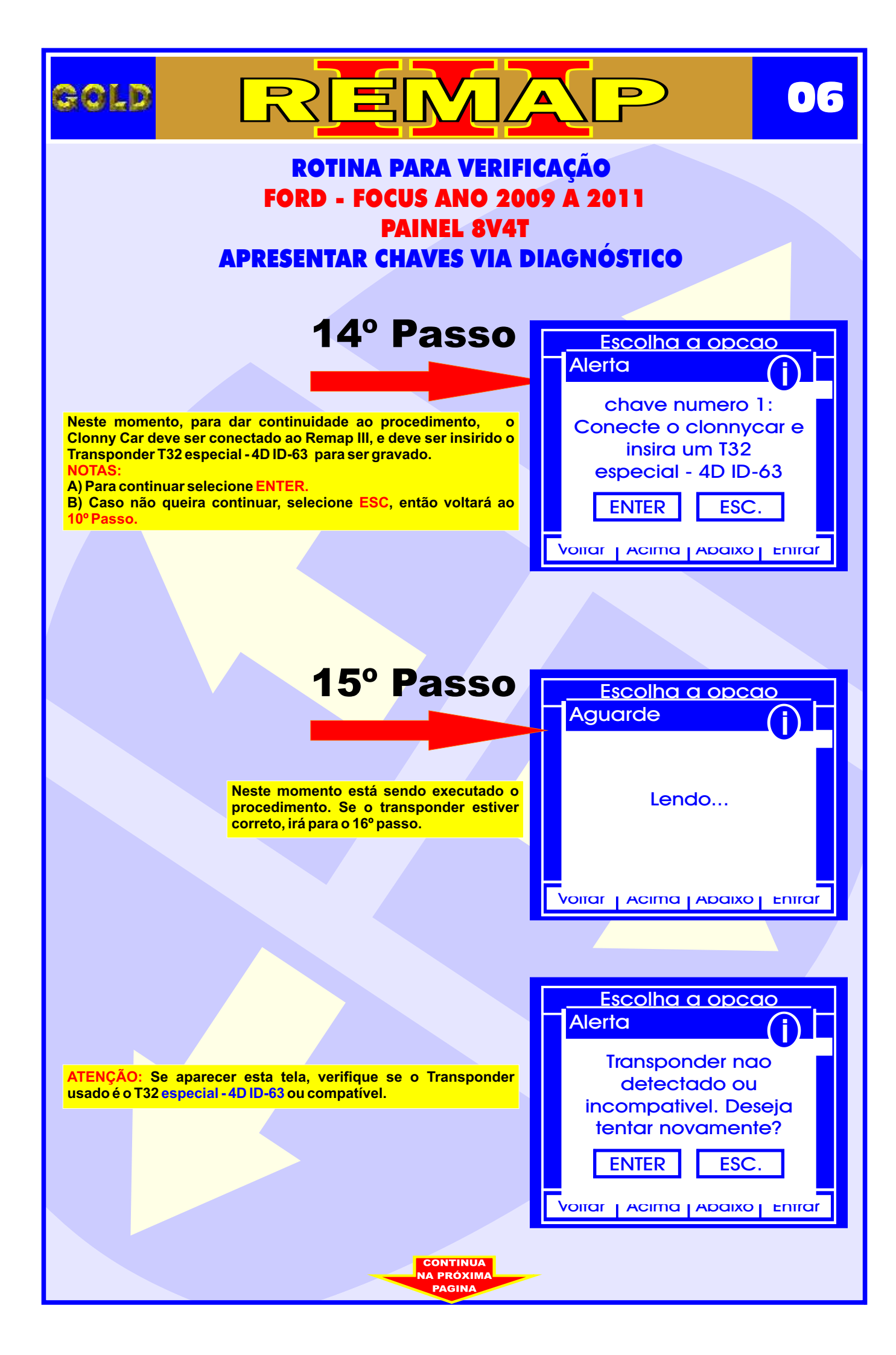

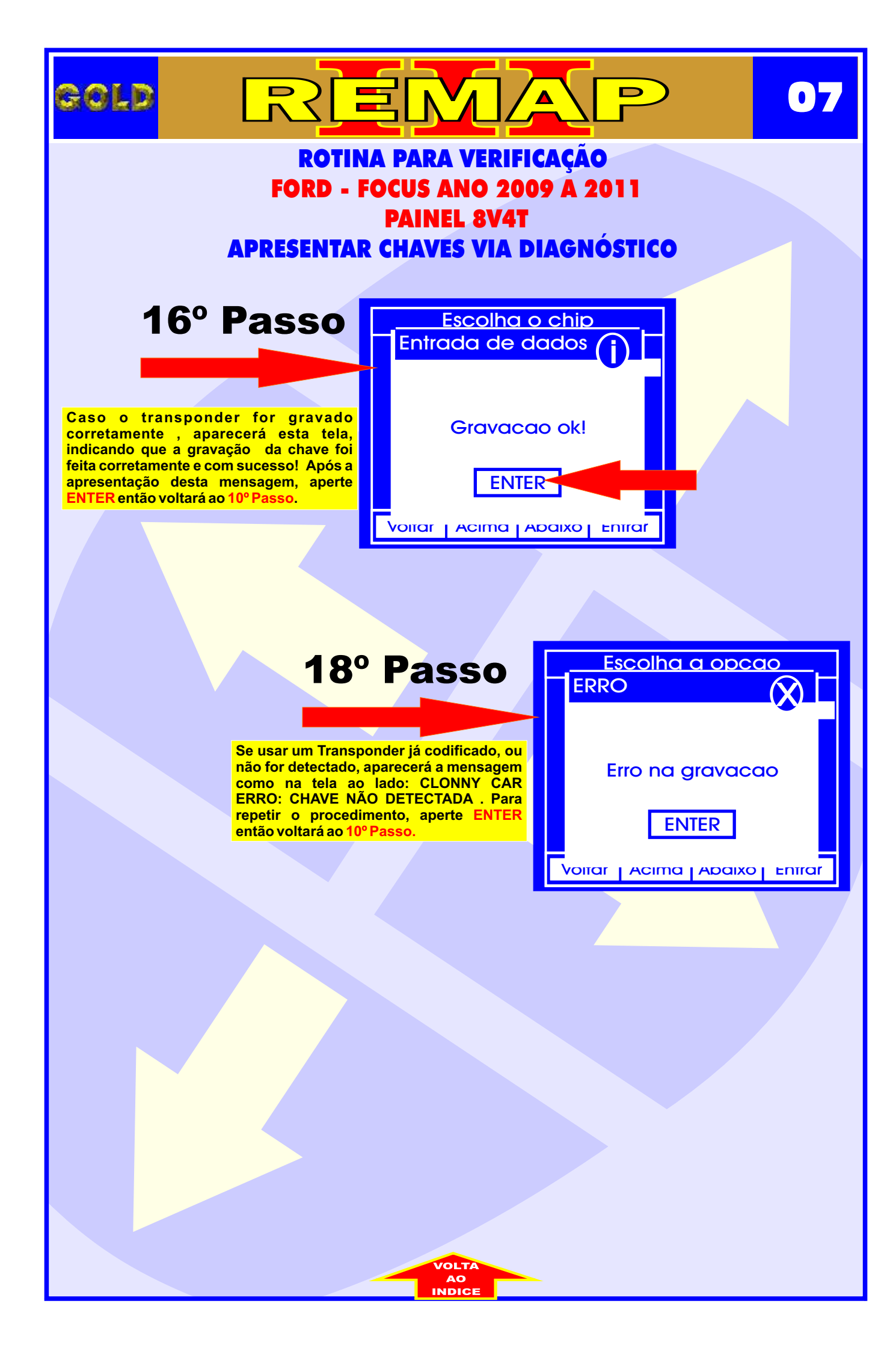

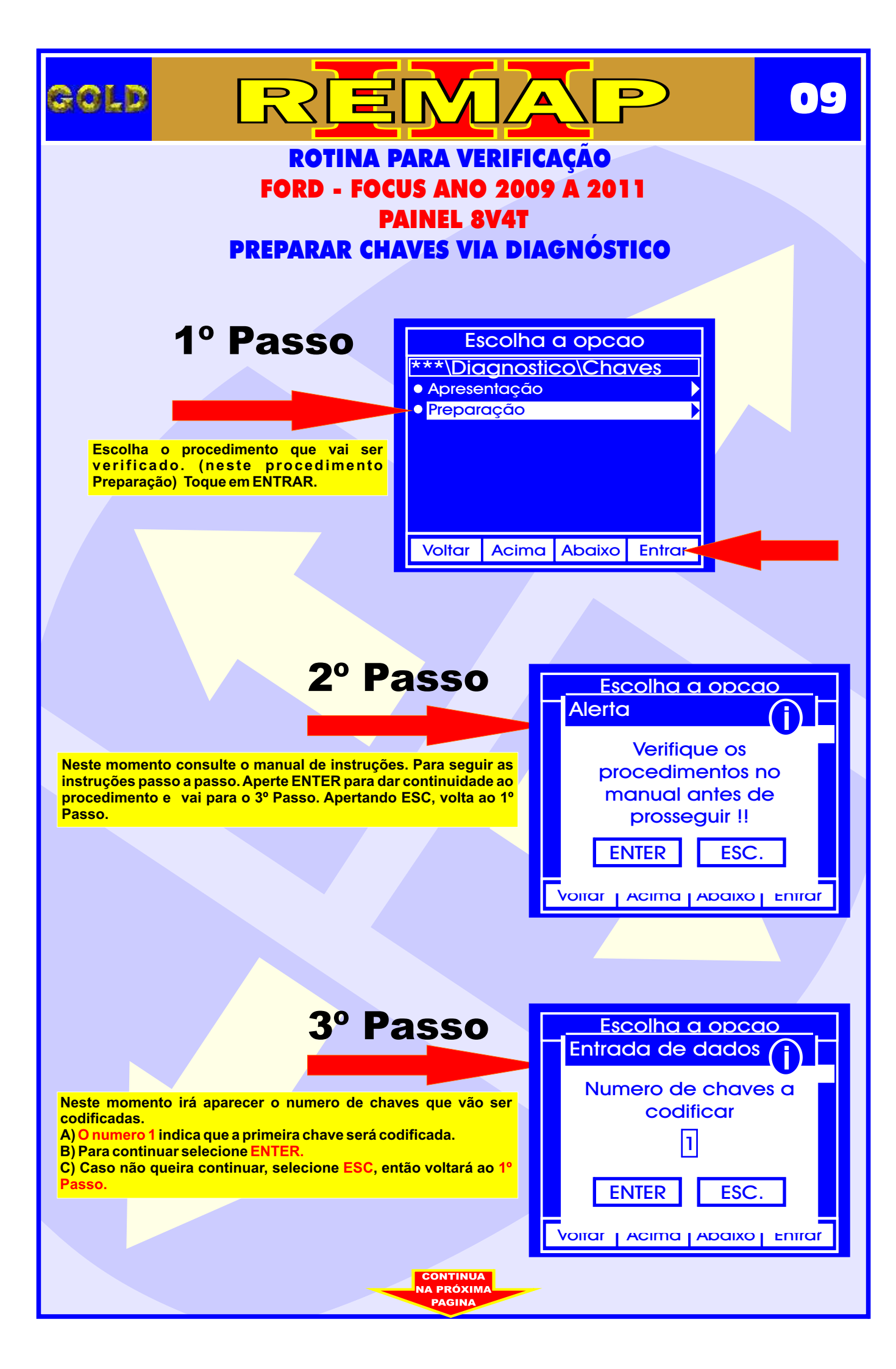

| GOLD REM                                                                                                    | 10 I                          |  |
|----------------------------------------------------------------------------------------------------|-------------------------------|--|
| ROTINA PARA VERIFICAÇÃO<br>FORD - FOCUS ANO 2009 A 2011<br>PAINEL 8V4T<br>PREPARAR CHAVES VIA DIAGNÓSTICO                                        |                               |  |
| 4º Passo                                                                                                    | Escolha a opcao<br>Informacao |  |
| Neste momento deve-se ligar a igni<br>Para continuar o procedimento selec<br>ENTER). Caso não queira prosse<br>selecione ESC, e voltará no 1º Pa | ção.<br>ione<br>guir,<br>asso |  |
|                                                                                                    | Voliar Acima Abaixo Enirar    |  |
| 5º Passo                                                                                                    | Escolha a opcao<br>Aguarde    |  |
| Neste momento está sendo executado o procedimento.                                                                                               | Lendo                         |  |
|                                                                                                    |                               |  |
|                                                                                                    |                               |  |
|                                                                                                    |                               |  |
| VOLTA<br>AO<br>INDICE                                                                                                    |                               |  |